# 學生登入酷課雲操作手冊

#### \*請使用 google crome 瀏覽器

#### 1、從學校首頁進入酷課雲網站

2、點選右上角登入/註冊

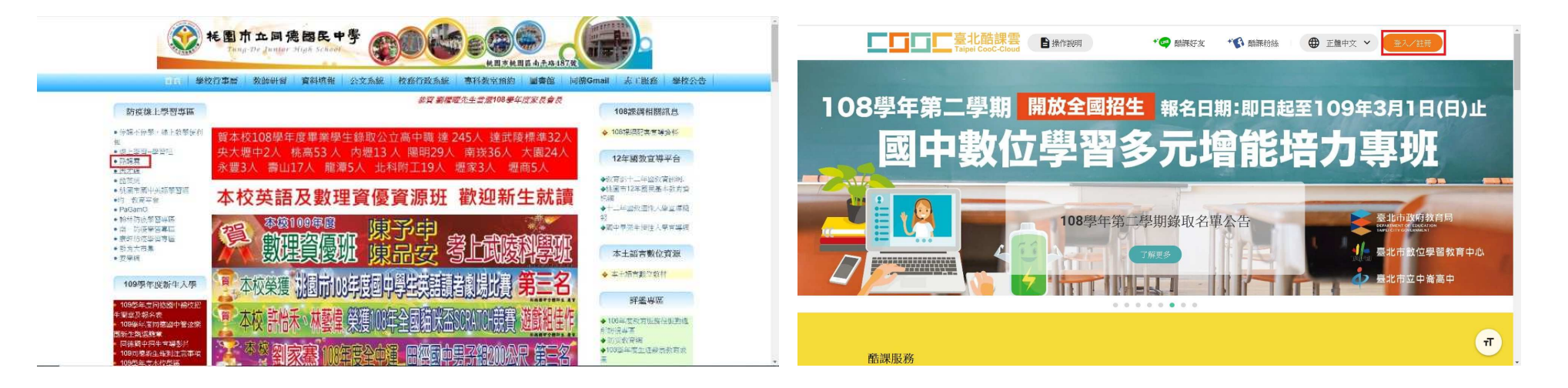

#### 3、學生使用教育雲端帳號登入教學平台

| こ<br>こ<br>こ<br>こ<br>こ<br>こ<br>こ<br>こ<br>こ<br>こ<br>こ<br>こ<br>こ | ▲ ● 操作說明           |                                | ● 正體中文 ¥ |
|---------------------------------------------------------------|--------------------|--------------------------------|----------|
|                                                               | 使用現有               | 可根號登入                          |          |
|                                                               | ፪ 臺北市政府教育局單─身分驗證服務 |                                |          |
|                                                               | <b>③</b> 教育雲端帳號    | 🔗 新北市教育局單一認證入口                 |          |
|                                                               | G Google           | Facebook                       |          |
|                                                               | 🤤 LINE             | Hicrosoft                      |          |
| a province of                                                 |                    |                                |          |
|                                                               | 帳號(Email)或別名       |                                |          |
|                                                               | 密碼                 |                                |          |
|                                                               | 忘記密碼?              | 我不是機器人<br>reCAFTONA<br>錄X局-ext | 18       |

4、點選「使用縣市帳號登入」

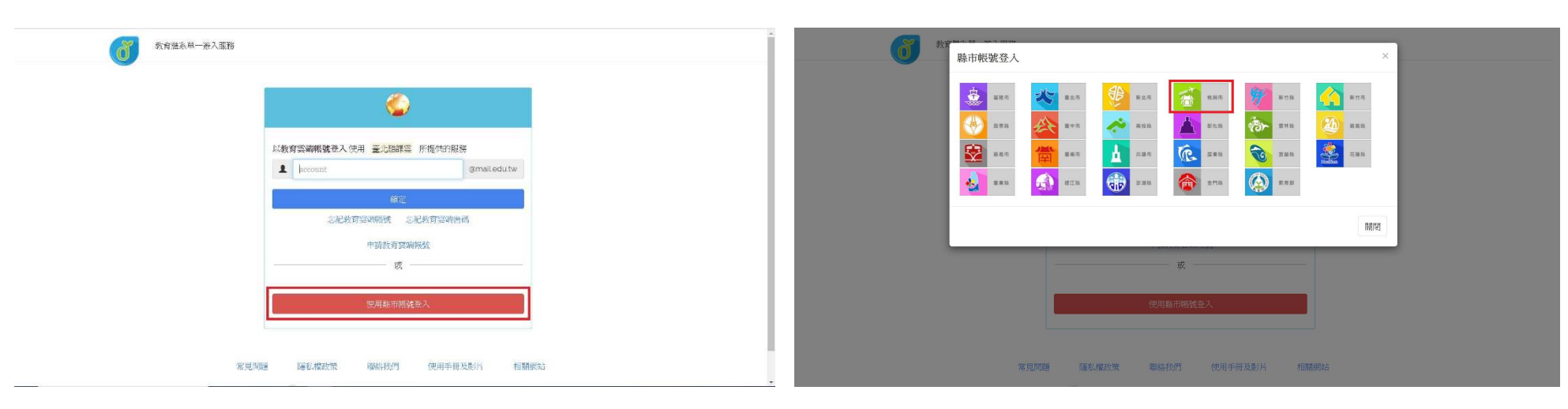

6、點選「學生登入」

7、輸入資料後點選登入

5、點選「桃園市」

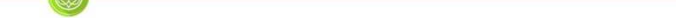

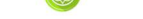

| 教育人員登入 | 攀生登入 |
|--------|------|

| A | 請選擇學校所在區域                    |
|---|------------------------------|
| 1 | 請爆擇就讀學校                      |
| £ | 身分證末四碼(例1234)                |
| - | 输入密碼(預設為西元年生日共8碼,例如20090531) |

#### 常見問題 隱私權政策 聯絡我們 操作說明

### 8、點選「我知道了」

#### 9、進入「酷課 ono 學習管理平台」

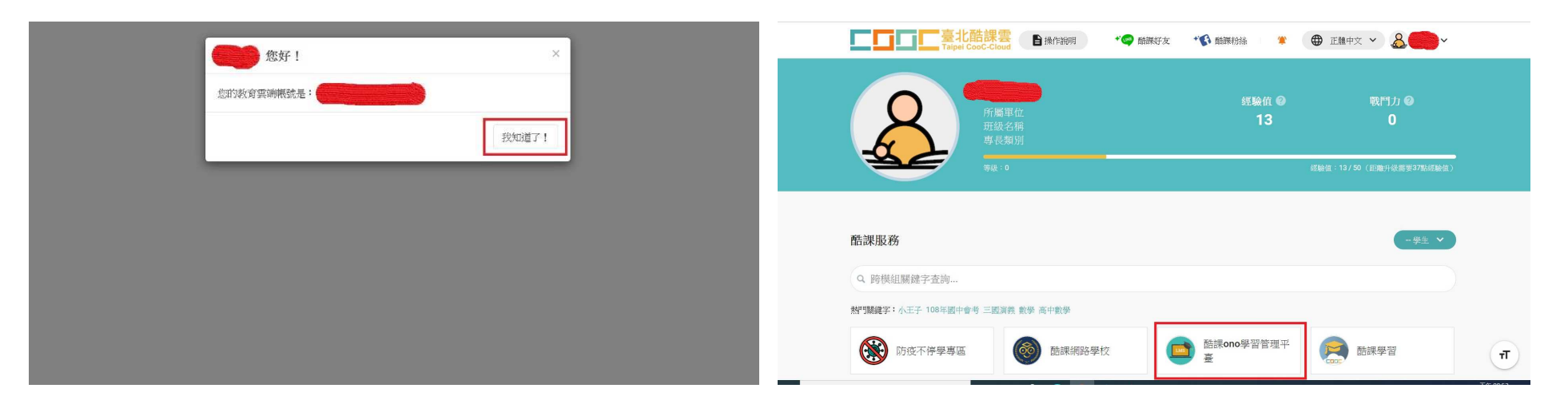

# 10、點選左側「我的課程」

# 11、點選左側「加入課程」

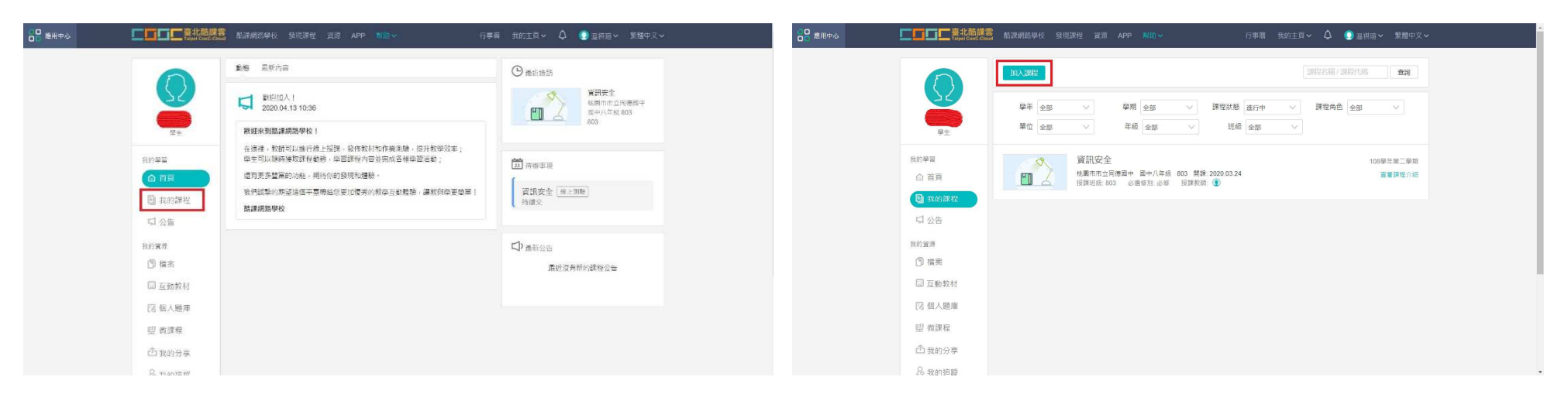

# 12、輸入「課程訪問碼」

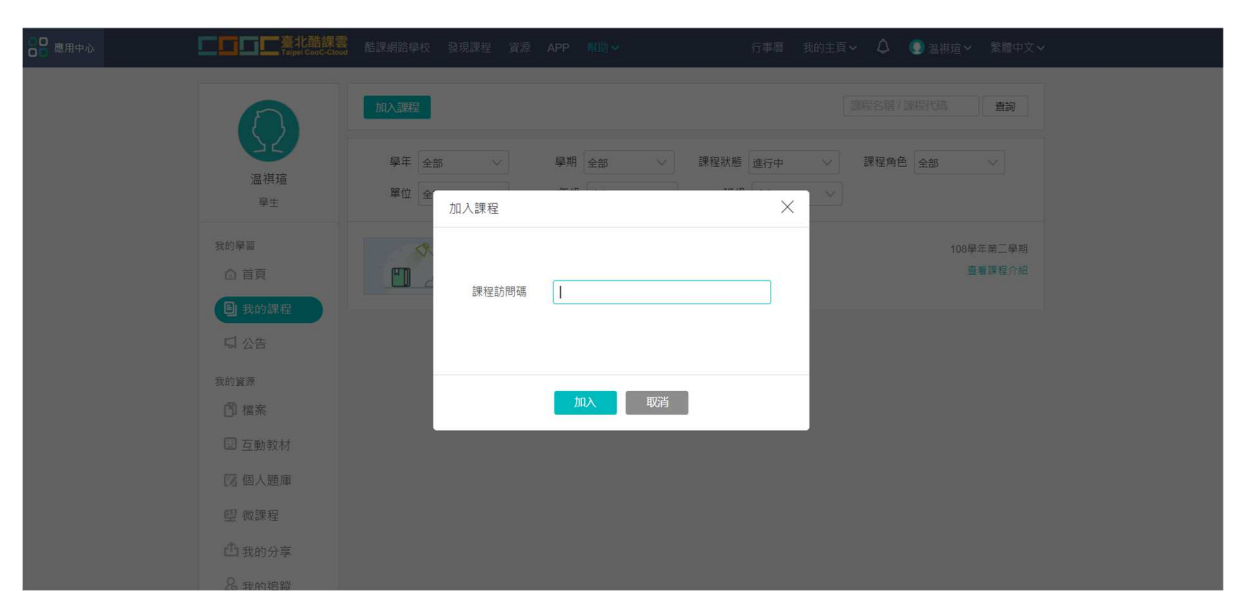

\*注意事項

老師會透過以下方式邀請同學加入課程:

- 1、使用 gmail 帳號寄發課程訪問碼。
- 2、使用 gmail 帳號寄發課程連結。